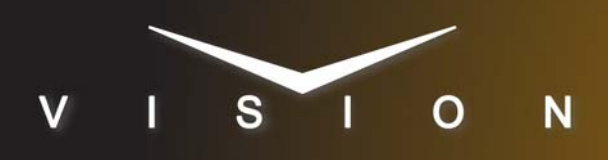

# **TSL UMD**

## **TSL Under Monitor Display**

#### **Requirements**

• Serial Interface Cable (DB9 to DB9)

#### **Port Connections**

|                | Switcher                |   | UMD                      |
|----------------|-------------------------|---|--------------------------|
| Communications | REMOTE Port<br>(female) | ⇒ | CONTROL Port<br>(female) |

#### **Pinouts**

| Switcher | UMD     |
|----------|---------|
| 2 (Rx-)  | 2 (Tx-) |
| 3 (Tx+)  | 3 (Rx+) |
| 7 (Rx+)  | 7 (Tx+) |
| 8 (Tx-)  | 8 (Rx-) |

### **Switcher Setup**

#### To Set Up Communications

- 1. Press HOME ⇒ Setup ⇒ Installation ⇒ Com Setup ⇒ Type.
  - Use the **Com Port** knob to select the **REMOTE** *X* port that you connected the UMD to.
  - Use the **Device** knob to select **UMD Input**.
- 2. Press Select Device.
  - Use the **Device** knob to select **TSL UMD**.
- 3. Press Com Type.
  - Use the Type knob to select RS-422.
- 4. Press Com Settings.
  - Use the **Baud** knob to select **38400**.
  - Use the Parity knob to select EVEN.
- **5.** Press HOME  $\Rightarrow$  Confirm.

#### To Assign a UMD Address to a BNC Input

- 1. Press HOME ⇒ Setup ⇒ Installation ⇒ BNC ⇒ More ⇒ More ⇒ UMD Inputs.
  - Use the **BNC** knob to select the input BNC that you want to set the UMD address for.

- Use the **UMD #** knob to select the UMD input address that you want to assign to the Input BNC. Select **OFF** (**UMD#0**) to not assign a UMD address to an Input BNC.
- **2.** Press HOME  $\Rightarrow$  Confirm.

#### **Device Setup**

You cannot use UMD **Address#0** for an input to the switcher. The switcher uses this address for **OFF**.

### Compatibility

| UMD                       | Version       |
|---------------------------|---------------|
| TSL Under Monitor Display |               |
| Switchers                 |               |
| Synergy 1 SD              |               |
| Synergy Series SD         |               |
| Synergy MD/X              | 8.0 or higher |
| Vision MD/X               | 8.1 or higher |
| Vision QMD/X              | 8.2 or higher |
| Vision MultiPanel Support |               |
| Automation                |               |
| OverDrive                 | 8.0 or higher |
| Port Expanders            |               |
| BSS4                      | ✓             |
| Comtrol DeviceMaster      | ✓             |

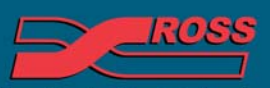

#### **Video Production Technology**

2012 Ross Video Limited. All rights reserved.

intents of this publication may not be reproduced in any form without the written permission of Ross Video Limited. I third-party product names and any registered and unregistered trademarks mentioned in this document are used for identification purposes only and remain the exclusive property of their respective owners

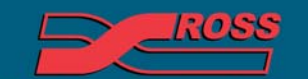

Video Production Technology

Printed in Canada